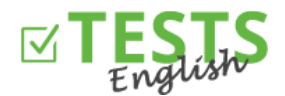

## Как зарегистрировать студента

1. На главном сайте www.english-test-online.com нажмите на ссылку для регистрации нового пользователя.

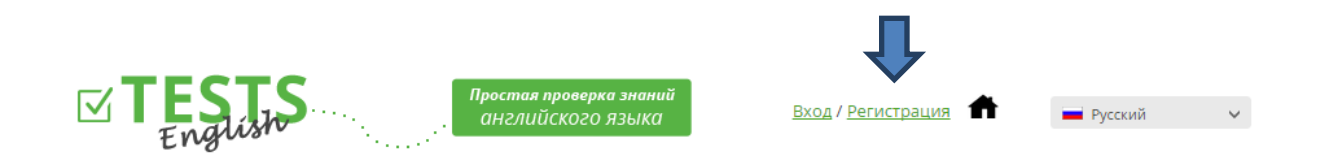

2. У вас откроется регистрационный бланк. Заполните все поля и потом нажмите на кнопку «Зарегистрировать». Дата рождения не обязательна, но если вы будете хотеть оформлять сертификаты, тогда необходимо заполнить ее. Завершением регистрации вы соглашаетесь с Условиями использования сайта.

| Student                                               |   |
|-------------------------------------------------------|---|
| 1.B                                                   |   |
| 05.03.2015                                            | * |
| student1B@jana.test.euvit.cz                          |   |
| •••••                                                 |   |
| ••••••<br>ПАРОЛЬ ДЛЯ ВЕРИФИКАЦИИ                      |   |
| * необходимо указать для оформления                   |   |
| сертификата<br>Отрадованная разистранность басника он |   |
| согласны с Условиями пользования настоящим            |   |
| сайтом                                                |   |

3. Завершение регистрации вам будет подтверждено. Если нет, значит произошла ошибка и регистрация не прошла. В таком случае попробуйте через несколько минут заново или обратитесь к нам.

| Регистрац                            | ия       |
|--------------------------------------|----------|
| Не удалось отправить<br>верификацией | e-mail c |
|                                      |          |

4. После этого вам придет электронное сообщение с подтверждением регистрации, которое одновременно проверит ваш адрес электронной почты (достаточно нажать на кнопку «Подтвердить e-mail»). Если у вашего почтового клиента запрещено загружать картинки, нужно разрешить загрузку или использовать ссылку для подтверждения электронного адреса.

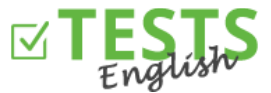

Адрес электронной почты предназначен для коммуникации с вами, отправки сертификатов или запланированных тестов, поэтому нужно задать правильный и актуальный адрес. Если вы боитесь спама, можете в любой момент отказаться от рассылки любых сообщений.

| TESTS<br>English                                                                                                    |  |  |  |  |  |  |  |
|----------------------------------------------------------------------------------------------------|--|--|--|--|--|--|--|
| На основании вашей регистрации на сайте www.english-test-online.com                                                               |  |  |  |  |  |  |  |
| высылаем вам данные о вашем аккаунте.                                                                                             |  |  |  |  |  |  |  |
| Имя и фамилия: Student 1.B                                                                                                    |  |  |  |  |  |  |  |
| Дата рождения: 5.3.2015                                                                                                    |  |  |  |  |  |  |  |
| Логин (e-mail): <u>student1B@jana.test.euvit.cz</u>                                                                               |  |  |  |  |  |  |  |
| Пароль: <b>123456</b>                                                                                                    |  |  |  |  |  |  |  |
|                                                                                                    |  |  |  |  |  |  |  |
| Для подтверждения электронного адреса нажмите на кнопку или ссылку ниже.<br>Если регистрация не прошла, <u>обращайтесь</u> к нам. |  |  |  |  |  |  |  |
| Подтвердить e-mail                                                                                                    |  |  |  |  |  |  |  |
| Ссыпка для подтверждения электронного адреса                                                                                      |  |  |  |  |  |  |  |

5. После нажатия на кнопку или ссылку для подтверждения электронного адреса вы можете перейти обратно на сайт <u>www.english-test-online.com</u>, где ваш адрес будет уже подтвержден и вы сможете автоматически войти.

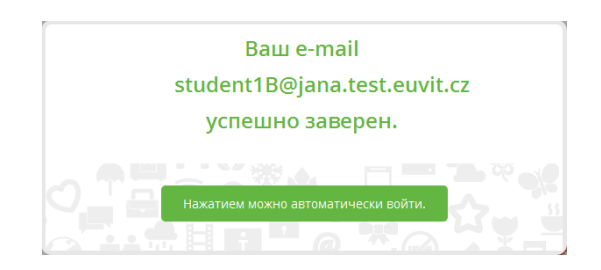

6. После входа в систему у вас появится ваш личный профиль.

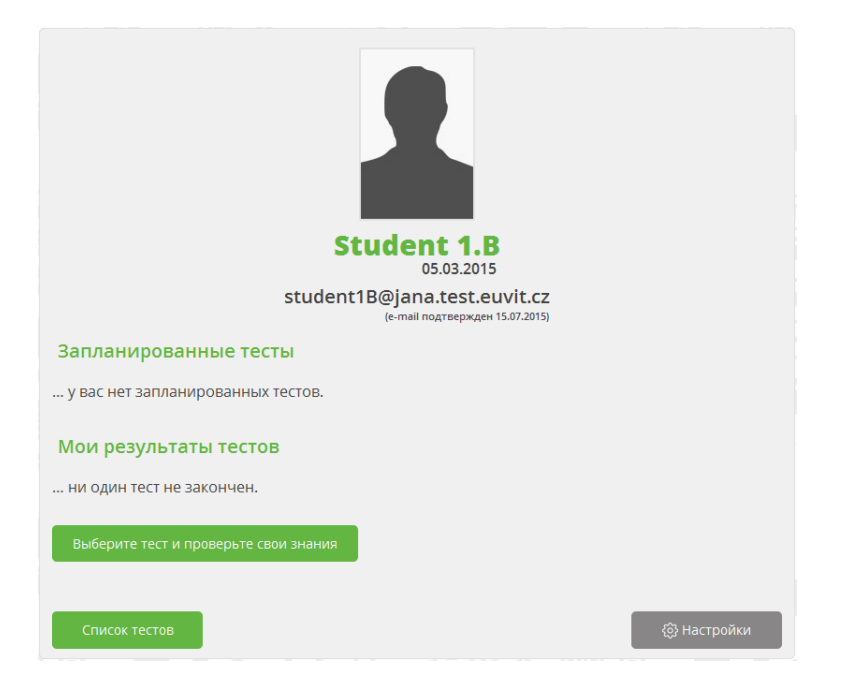

www.english-test-online.com – Как зарегистрировать студента

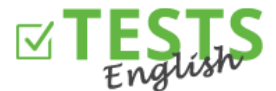

• У вас есть возможность пройти любой тест, который выберете из списка тестов (кнопка «Выбрать тест и проверить свои знания» или «Список тестов»).

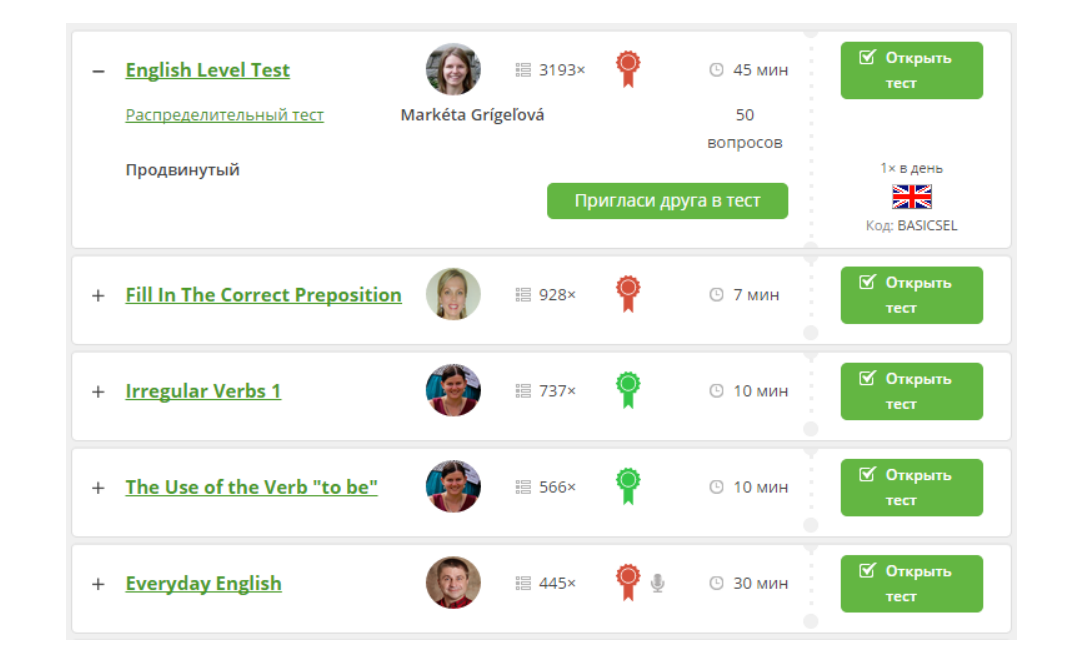

- После нажатия на знак «+» рядом с наименованием теста у вас появится более подробная информация о тесте (в какой группе он находится, для какого уровня знаний он предназначен, имя автора, лимит времени, соответствующий сертификат и т. д.)
- Достаточно нажать на кнопку «Открыть тест», потом в изображенном диалоговом окне на «Старт» и можете начать проверять ваши знания.

| Открытие теста                            |
|-------------------------------------------|
| English Level Test<br>Kog tecta: BASICSEL |
| Время на выработку теста 45 минут         |
| START                                     |
|                                           |

 Результаты тестирования потом увидите в разделе «Результаты моих тестов» (см. картинку ниже). Здесь вы можете открыть полученный сертификат, отправить его на ваш e-mail или показать друзьям в социальной сети Фейсбук.

Примечание: Значение цветов у сертификатов: голубой - полученный сертификат, серый - неполученный сертификат (из-за недостаточного количества баллов), черный - автор к указанному тесту не добавил сертификата.

- Кнопка «Настройка» предназначена для настройки вашего профиля и сведений о вас (можно загрузить фотографию в профиль, данные об образовании и т. д.).
- Кнопка «Запланированные тесты» показывает тесты, запланированные для вас преподавателем, который зачислил вас в свой класс (в своем профиле вы увидите, в какой класс вы зачислены).
  Тест нужно закончить в рамках лимита времени. Потом уже не будет возможности открыть план и ваши результаты не будут видны вашему преподавателю.

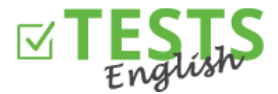

| Student 1.B     05.03.2015     Student1B@jana.test.euvit.cz     (e-mail nogrzepszger 15.07.2015) |                   |                  |                  |                             |  |  |  |  |
|--------------------------------------------------------------------------------------------------|-------------------|------------------|------------------|-----------------------------|--|--|--|--|
| Запланирова                                                                                      | анные тесты       |                  |                  |                             |  |  |  |  |
| Тест                                                                                             | Запланировал      | Начало           | Конец            |                             |  |  |  |  |
| Basic Prepositions                                                                               | Преподаватель 1.В | 15.07.2015 14:13 | 22.07.2015 23:59 | 🗹 Открыть<br>тест           |  |  |  |  |
| Мои результаты тестов<br>ни один тест не закончен.<br>Выберите тест и проверьте свои знания      |                   |                  |                  |                             |  |  |  |  |
| Список тестов                                                                                    |                   |                  | [                | <ul><li>Настройки</li></ul> |  |  |  |  |

Инструкции для дополнительных действий в рамках вашего профиля можно найти в руководствах, предназначенных для соответствующих разделов.

P. S. Если у вас будут любые вопросы, замечания или идеи по улучшению, обращайтесь к нам по адресу info@english-test-online.com.